# Endo AC/ACP

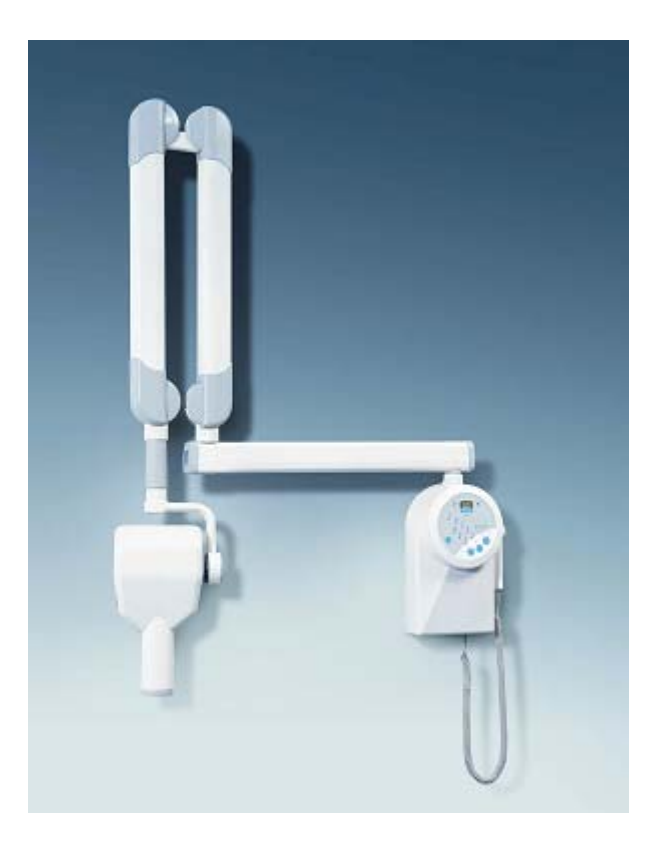

### **Trouble Shooting Reference**

### Trained Service Personal ONLY

Observe ALL safety Procedures in the service manual

Reference: Installation, Operation, Service & parts Manual

# Table of Contents

| 1. | Timer Switch Doesn't Come On           | 1 |
|----|----------------------------------------|---|
| 2. | No Display (Yet, Time Switch Comes On) | 1 |
| 3. | No X-Ray Emission or Error E23         | 2 |
| 4. | Wiring Instructions                    | 2 |
| 5. | Disabling the 'Ready' light            | 3 |

#### 1) Timer Switch Doesn't Come On

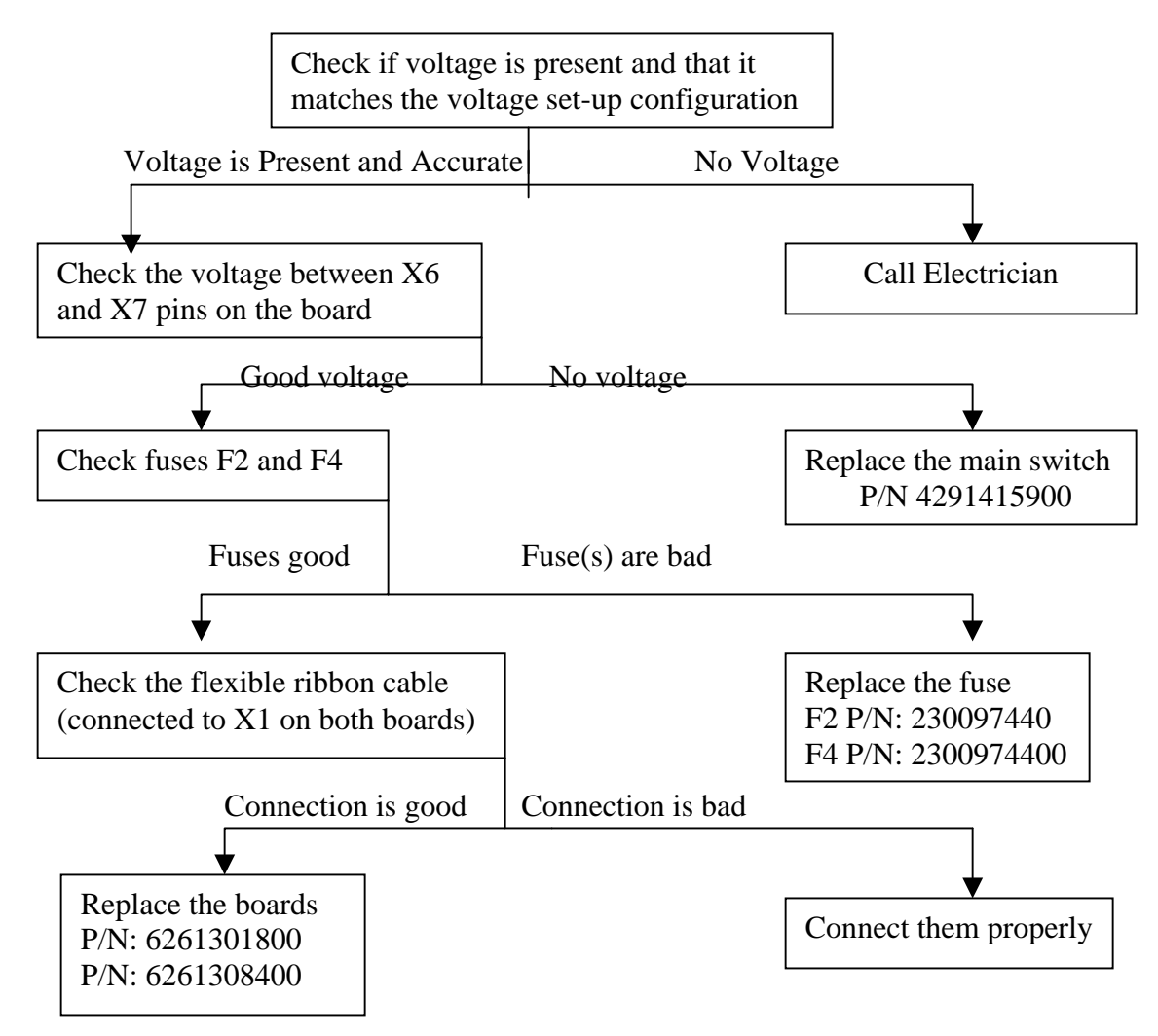

#### 2) No Display (Yet, Time Switch Comes On)

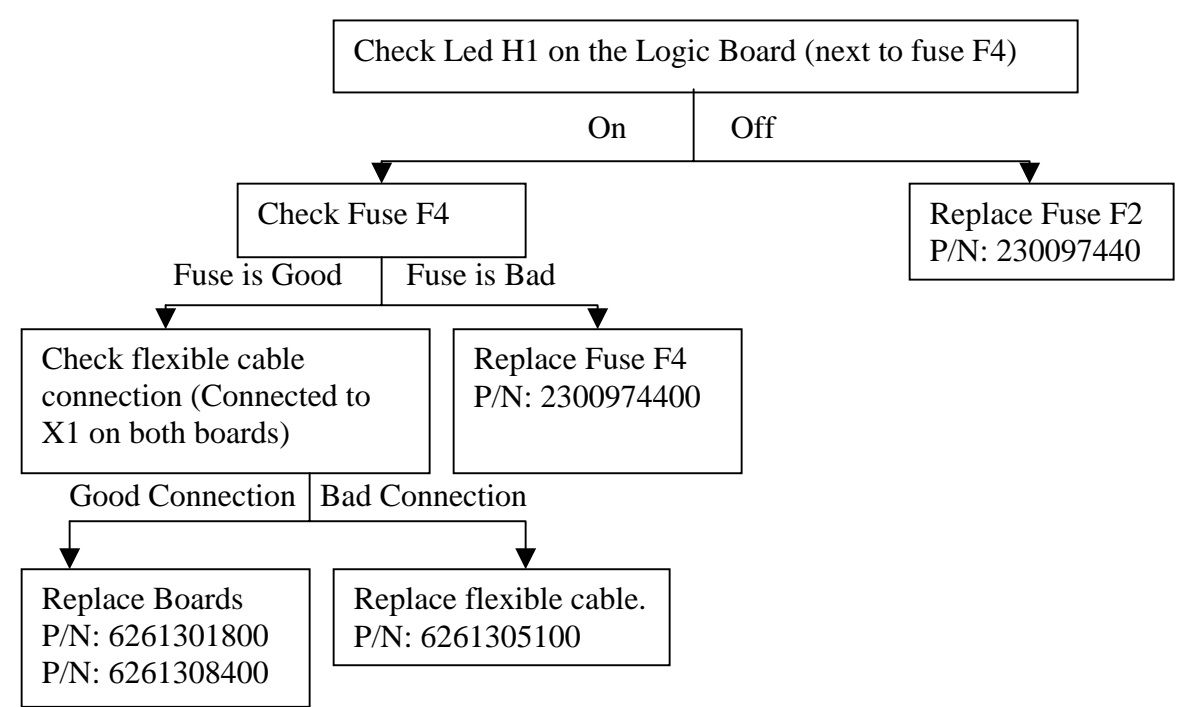

#### 3) No X-Ray Emission or Error E23.

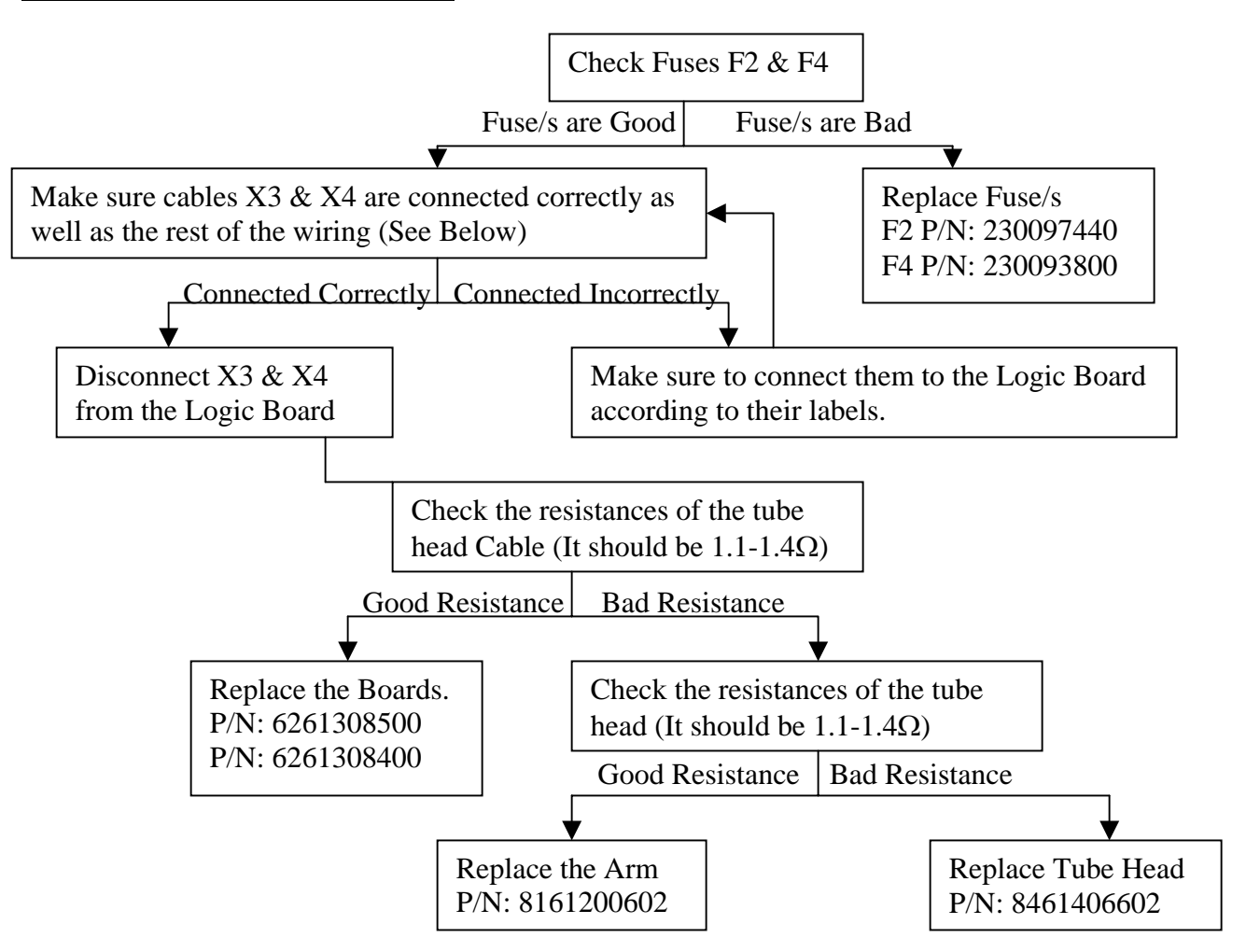

#### **Wiring Instructions**

-X3 (Black wire) goes into L2 of the white plug next to the On/Off switch (First from the bottom).

-X4 (Blue wire) goes into N1 of the white plug next to the On/Off switch (Second from the bottom). -Green wire goes into ground of the white plug next to the On/Off switch (Third from the bottom).

-X6 (Black wire) goes into the black plug of the On/Off switch. It is inserted into slot # 5 on the side closer to the machine.

-X7 (Black wire) goes into the black plug of the On/Off switch. It is inserted into slot # 2 on the side closer to the operator.

-X16/X17: Remote X-Ray button device

-X2/X11: The wires are labeled and are connected to the PC board of the timer.

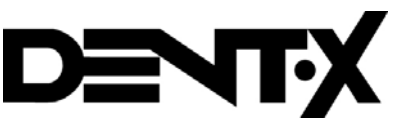

250 Clearbrook Road, Elmsford, NY 10523♦(914) 592-6665 ♦ Fax (914) 592-6148 ♦ www.dent-x.com ♦ e-mail: dent-x@dent-x.com

#### **INSTRUCTION FOR DISABLING THE 'READY' BUTTON:**

- 1. Turn On the machine by pressing the main switch (I/O) on the lower part of the timer and wait for the display (number 18) to show the software version (For instance: 4.00). Once it shows the software version, simultaneously press the 'increase' and 'decrease' keys (numbers 16 and 17, respectively) for about 5 seconds.
- 2. The word 'Pr0' would appear on the display (number 18) for two seconds, and then would be replaced with 'P01'.
- 3. Go from 'P01' to 'P17' by pressing the Exposure Enabling key (number 3).
- 4. Once you are at 'P17' press the 'Increase' key (number 16). The display will show 'A=1', which means that the 'Ready' button is enabled. Since you want to disable the 'Ready' button, press the 'Decrease' key (number 17). The display will now show 'A=0' and the 'Ready' button is disabled.
- 5. Press the Exposure Enabling 'Ready' key (number 3) to save this configuration. The display now shows 'P18'.
- 6. Press the Exposure Enabling 'Ready' key (number 3) again to enter User Operation mode.
- 7. Check that the Green 'Ready for X-ray' LED is constantly On (number 2).

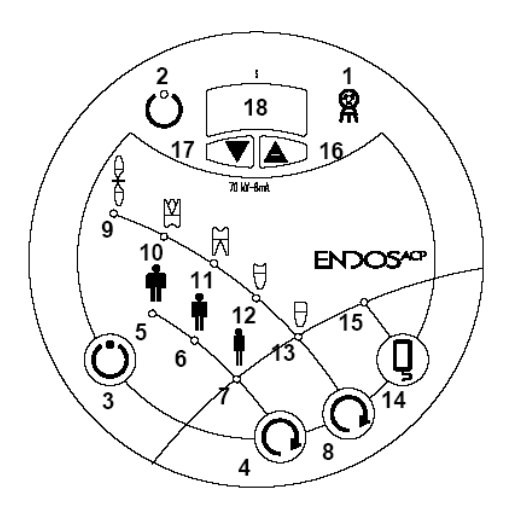

- 1. X-ray presence luminous indicator
- 2. Green 'Ready for X-ray' LED
- 3. Exposure enabling 'Ready'
- 4. Selection key 'Size'
- 5. 'Large Size' LED
- 6. 'Medium Size' LED
- 7. 'Small size' LED
- 8. 'Tooth anatomic' selection key
- 9. LED 'Bite-Wing'

Dent-X Technical Support Phone: 1-800-225-1702 Fax: 1-914-592-6148 E-mail: <u>rsela@afpimaging.com</u>

- 10. LED 'Upper Molar'
- 11. LED 'Lower Molar'
- 12. LED 'Premolars'
- 13. LED 'Incisors / Canines'
- 14. 'Videography' selection key
- 15. 'Videography' LED
- 16. Increase key.
- 17. Decrease key.
- 18. Three figure display.